# Probleemoplossing voor SMF CNDP "netwerkontvanger-fout" op eno6/bd0-interfaces

### Inhoud

Inleiding Probleem Identificeer de bron van de meldingen Status valideren van knooppunt, poortadapter Validering van knooppunt en pod van primaire VIP Poortvalidaties van K8s Primary VIP Poortvalidaties van SMI Cluster-implementator De UCS-server identificeren UCS-servervalidatie vanuit SMI-clusterimplementator De primaire VIP-poorten en UCS-netwerkinterfaces in kaart brengen Identificeer de Switch Oplossing

## Inleiding

Dit document beschrijft hoe u de compute en leaf switch kunt identificeren voor een specifieke Session Management Functie (SMF) Cloud Native Implementation Platform (CNDP) en hoe u de "network-host-error"-waarschuwing kunt oplossen die in Common Execution Environment (CEE) wordt gemeld.

## Probleem

De "netwerk-ontvangen-fout" waarschuwingen worden gemeld op CEE Opcenter Rack2.

```
[lab0200-smf/labceed22] cee# show alerts active summary
NAME UID SEVERITY STARTS AT SOURCE SUMMARY
   ------
_____
network-receive-error 998c77d6a6a0 major 10-26T00:10:31 lab0200-smf-mas Network interface "bd0"
showing receive errors on hostname lab0200-s...
network-receive-error ea4217bf9d9e major 10-26T00:10:31 lab0200-smf-mas Network interface "bd0"
showing receive errors on hostname lab0200-s...
network-receive-error 97fad40d2a58 major 10-26T00:10:31 lab0200-smf-mas Network interface "eno6"
showing receive errors on hostname lab0200-...
network-receive-error b79540eb4e78 major 10-26T00:10:31 lab0200-smf-mas Network interface "eno6"
showing receive errors on hostname lab0200-...
network-receive-error e3d163ff4012 major 10-26T00:10:01 lab0200-smf-mas Network interface "bd0"
showing receive errors on hostname lab0200-s...
network-receive-error 12a7b5a5c5d5 major 10-26T00:10:01 lab0200-smf-mas Network interface "eno6"
showing receive errors on hostname lab0200-...
Voor de beschrijving van de waarschuwing raadpleegt u de Infrastructuurhandleiding van de Ultra
```

Cloud Subscriber Microservices.

```
Alert: network-receive-errors
Annotations:
Type: Communications Alarm
Summary: Network interface "{{ $labels.device }}" showing receive errors on hostname {{
$labels.hostname }}"
Expression:
|
rate(node_network_receive_errs_total{device!~"veth.+"}[2m]) > 0
For: 2m
Labels:
Severity: major
```

#### Identificeer de bron van de meldingen

Log in op **CEE labceed22**, controleer de "netwerk-ontvangen-fout" details gerapporteerd op de bd0 en eno6 interfaces om de node en de pod te identificeren.

Voer tonen waarschuwingen actieve details netwerk-ontvanger-fout <UID> om details van de waarschuwing te trekken.

In het voorbeeld is de bron van beide waarschuwingen knooppunt lab0200-smf-primair-1 pod knooppunt-exporteur-47xmm.

```
[lab0200-smf/labceed22] cee# show alerts active detail network-receive-error 3b6a0a7ce1a8
alerts active detail network-receive-error 3b6a0a7ce1a8
severity major
            "Communications Alarm"
type
startsAt 2021-10-26T21:17:01.913Z
source lab0200-smf-primary-1
summary
           "Network interface \"bd0\" showing receive errors on hostname lab0200-smf-primary-
1\""
           [ "alertname: network-receive-errors" "cluster: lab0200-smf_cee-labceed22"
labels
"component: node-exporter" "controller_revision_hash: 75c4cb979f" "device: bd0" "hostname:
lab0200-smf-primary-1" "instance: 10.192.1.42:9100" "job: kubernetes-pods" "monitor: prometheus"
"namespace: cee-labceed22" "pod: node-exporter-47xmm" "pod_template_generation: 1" "replica:
lab0200-smf_cee-labceed22" "severity: major" ]
annotations [ "summary: Network interface \"bd0\" showing receive errors on hostname lab0200-
smf-primary-1\"" "type: Communications Alarm" ]
[lab0200-smf/labceed22] cee# show alerts active detail network-receive-error 15abab75c8fc
alerts active detail network-receive-error 15abab75c8fc
severity major
            "Communications Alarm"
type
startsAt 2021-10-26T21:17:01.913Z
           lab0200-smf-primary-1
source
summary
            "Network interface \"eno6\" showing receive errors on hostname lab0200-smf-primary-
1\""
```

labels [ "alertname: network-receive-errors" "cluster: lab0200-smf\_cee-labceed22"
"component: node-exporter" "controller\_revision\_hash: 75c4cb979f" "device: eno6" "hostname:
lab0200-smf-primary-1" "instance: 10.192.1.42:9100" "job: kubernetes-pods" "monitor: prometheus"
"namespace: cee-labceed22" "pod: node-exporter-47xmm" "pod\_template\_generation: 1" "replica:
lab0200-smf\_cee-labceed22" "severity: major" ]
annotations [ "summary: Network interface \"eno6\" showing receive errors on hostname lab0200smf-primary-1\"" "type: Communications Alarm" ]

### Status valideren van knooppunt, poortadapter

#### Validering van knooppunt en pod van primaire VIP

Log in K8s Primaire VIP van de Rack2 om de status van de bronknooppunt en -pod te valideren.

In het voorbeeld, allebei zijn in een goede staat: Klaar voor gebruik.

| cloud-user@lab0200-smf | -primary-1 | :~\$ kubectl get n | odes   |                                                                                    |                  |               |         |   |
|------------------------|------------|--------------------|--------|------------------------------------------------------------------------------------|------------------|---------------|---------|---|
| NAME                   | STA        | TUS ROLES          |        | 1                                                                                  | AGE VE           | RSION         |         |   |
| lab0200-smf-primary-1  | Ready      | control-plane      |        | 105d                                                                               | v1.21.0          |               |         |   |
| lab0200-smf-primary-2  | Ready      | control-plane      | 105d   | v1.21                                                                              | . 0              |               |         |   |
| lab0200-smf-primary-3  | Ready      | control-plane      | 105d   | v1.21                                                                              | . 0              |               |         |   |
| lab0200-smf-worker-1   | Ready      | <none></none>      |        | 105d                                                                               | v1.21.0          |               |         |   |
| lab0200-smf-worker-2   | Ready      | <none></none>      |        | 105d                                                                               | v1.21.0          |               |         |   |
| lab0200-smf-worker-3   | Ready      | <none></none>      |        | 105d                                                                               | v1.21.0          |               |         |   |
| lab0200-smf-worker-4   | Ready      | <none></none>      |        | 105d                                                                               | v1.21.0          |               |         |   |
| lab0200-smf-worker-5   | Ready      | <none></none>      |        | 105d                                                                               | v1.21.0          |               |         |   |
| cloud-user@lab0200-smf | -primary-1 | :~\$ kubectl get p | ods -1 | A -o wid                                                                           | <b>le</b>   grep | node-exporte  | er47xmm |   |
| cee-labceed22 node     | -exporter- | 47xmm              |        |                                                                                    |                  | 1/1           | Running | 0 |
| 18d 10.192.            | 1.44       | lab0200-smf-prim   | ary-1  | <none< td=""><td><u>e</u>&gt;</td><td><none></none></td><td></td><td></td></none<> | <u>e</u> >       | <none></none> |         |   |

#### Poortvalidaties van K8s Primary VIP

Valideren van bd0- en eno6-interfaces zijn UP met ip-adres | grep eno6 en ip-adres | Gem. bd0.

**Opmerking:** Wanneer het filter voor bd0 is toegepast, wordt eno6 in het uitvoerdocument weergegeven. De reden hiervoor is dat eno5 en eno6 zijn geconfigureerd als gebonden interfaces onder bd0, wat kan worden gevalideerd in de SMI Cluster-implementator.

```
cloud-user@lab0200-smf-primary-1:~$ ip addr | grep eno6
3: eno6: <BROADCAST,MULTICAST,SECONDARY,UP,LOWER_UP> mtu 1500 qdisc mq primary bd0 state UP
group default qlen 1000
cloud-user@lab0200-smf-primary-1:~$ ip addr | grep bd0
2: eno5: <BROADCAST,MULTICAST,SECONDARY,UP,LOWER_UP> mtu 1500 qdisc mq primary bd0 state UP
group default qlen 1000
3: eno6: <BROADCAST,MULTICAST,SECONDARY,UP,LOWER_UP> mtu 1500 qdisc mq primary bd0 state UP
group default qlen 1000
12: bd0: <BROADCAST,MULTICAST,PRIMARY,UP,LOWER_UP> mtu 1500 qdisc noqueue state UP
group default qlen 1000
13: vlanl11@bd0: <BROADCAST,MULTICAST,UP,LOWER_UP> mtu 1500 qdisc noqueue state UP
group default
qlen 1000
14: vlanl12@bd0: <BROADCAST,MULTICAST,UP,LOWER_UP> mtu 1500 qdisc noqueue state UP
group default
qlen 1000
14: vlanl12@bd0: <BROADCAST,MULTICAST,UP,LOWER_UP> mtu 1500 qdisc noqueue state UP
group default
qlen 1000
14: vlanl12@bd0: <BROADCAST,MULTICAST,UP,LOWER_UP> mtu 1500 qdisc noqueue state UP
group default
qlen 1000
14: vlanl12@bd0: <BROADCAST,MULTICAST,UP,LOWER_UP> mtu 1440 qdisc noqueue state UP
```

#### Poortvalidaties van SMI Cluster-implementator

Log in op de **VIP van Cluster Manager** en vervolgens toegang tot het Operations (OPS) Center op-center-smi-cluster-implementator.

| <pre>cloud-user@lab-deployer-cm-primary:~\$ kubectl</pre> | get svc -n | n smi-cm       |               |
|-----------------------------------------------------------|------------|----------------|---------------|
| NAME                                                      | TYPE       | CLUSTER-IP     | EXTERNAL-IP   |
| PORT(S)                                                   |            | AGE            |               |
| cluster-files-offline-smi-cluster-deployer                | ClusterIP  | 10.102.53.184  | <none></none> |
| 8080/TCP                                                  |            | 110d           |               |
| iso-host-cluster-files-smi-cluster-deployer               | ClusterIP  | 10.102.38.70   | 172.16.1.102  |
| 80/TCP                                                    |            | 110d           |               |
| iso-host-ops-center-smi-cluster-deployer                  | ClusterIP  | 10.102.83.54   | 172.16.1.102  |
| 3001/TCP                                                  |            | 110d           |               |
| netconf-ops-center-smi-cluster-deployer                   | ClusterIP  | 10.102.196.125 | 10.241.206.65 |
| 3022/TCP,22/TCP                                           |            | 110d           |               |
| ops-center-smi-cluster-deployer                           | ClusterIP  | 10.102.12.170  | <none></none> |
| 8008/TCP,2024/TCP,2022/TCP,7681/TCP,3000/TCP,3            | 3001/TCP   | 110d           |               |
| squid-proxy-node-port                                     | NodePort   | 10.102.72.168  | <none></none> |
| 3128:32572/TCP                                            |            | 110d           |               |
|                                                           |            |                |               |

cloud-user@lab-deployer-cm-primary:~\$ ssh -p 2024 admin@10.102.12.170
admin@l0.102.12.170's password:
 Welcome to the Cisco SMI Cluster Deployer on lab-deployer-cm-primary
 Copyright © 2016-2020, Cisco Systems, Inc.
 All rights reserved.

admin connected from 172.16.1.100 using ssh on ops-center-smi-cluster-deployer-5cdc5f94db-bnxqt [lab-deployer-cm-primary] **SMI Cluster Deployer#** 

Controleer de cluster, de defaults, interfaces en parametermodus voor de node. In het voorbeeld lab0200-smf.

[lab-deployer-cm-primary] SMI Cluster Deployer# show running-config clusters clusters lab0200-smf environment lab0200-smf-deployer\_1 node-defaults initial-boot netplan ethernets eno5 dhcp4 false dhcp6 false exit node-defaults initial-boot netplan ethernets eno6 dhcp4 false dhcp6 false exit node-defaults initial-boot netplan ethernets enp216s0f0 dhcp4 false dhcp6 false exit node-defaults initial-boot netplan ethernets enp216s0f1 dhcp4 false dhcp6 false exit node-defaults initial-boot netplan ethernets enp94s0f0 dhcp4 false dhcp6 false exit

```
node-defaults initial-boot netplan ethernets enp94s0f1
dhcp4 false
dhcp6 false
exit
node-defaults initial-boot netplan bonds bd0
          false
dhcp4
           false
dhcp6
optional
           true
interfaces [ eno5 eno6 ]
parameters mode
                    active-backup
parameters mii-monitor-interval 100
parameters fail-over-mac-policy active
exit
```

In de Primaire VIP valideren fouten en/of dalingen op interfaces bd0 en eno6.

Wanneer beide interfaces een druppel hebben, moet de UCS of Leaf switch hardware worden gecontroleerd op eventuele hardwareproblemen.

```
cloud-user@lab0200-smf-primary-1:~$ ifconfig bd0
bd0: flags=5187<UP,BROADCAST,RUNNING,PRIMARY,MULTICAST> mtu 1500
    inet6 fe80::8e94:1fff:fef6:53cd prefixlen 64 scopeid 0x20<link>
    ether 8c:94:1f:f6:53:cd txqueuelen 1000 (Ethernet)
    RX packets 47035763777 bytes 19038286946282 (19.0 TB)
    RX errors 49541 dropped 845484 overruns 0 frame 49541
    TX packets 53797663096 bytes 32320571418654 (32.3 TB)
    TX errors 0 dropped 0 overruns 0 carrier 0 collisions 0
cloud-user@lab0200-smf-primary-1:~$ ifconfig eno6
eno6: flags=6211<UP,BROADCAST,RUNNING,SECONDARY,MULTICAST> mtu 1500
    ether 8c:94:1f:f6:53:cd txqueuelen 1000 (Ethernet)
    RX packets 47035402290 bytes 19038274391478 (19.0 TB)
    RX errors 49541 dropped 845484 overruns 0 frame 49541
    TX packets 53797735337 bytes 32320609021235 (32.3 TB)
    TX errors 0 dropped 0 overruns 0 carrier 0 collisions 0
```

### De UCS-server identificeren

#### UCS-servervalidatie vanuit SMI-clusterimplementator

Start tonen in werking stellen-configuratieclusters <clusternaam>-knooppunten <nodenaam> in de SMI Cluster-implementator om het CIMC-IP-adres van de UCS-server te achterhalen.

```
[lab-deployer-cm-primary] SMI Cluster Deployer# show running-config clusters lab0200-smf nodes
primary-1
clusters lab0200-smf
nodes primary-1
maintenance false
host-profile cp-data-r2-sysctl
k8s node-type primary
k8s ssh-ip 10.192.1.42
k8s sshd-bind-to-ssh-ip true
k8s node-labels smi.cisco.com/node-type oam
exit
k8s node-labels smi.cisco.com/node-type-1 proto
exit
```

```
ucs-server cimc user admin
...
ucs-server cimc ip-address 172.16.1.62
...
exit
```

SSH in het CIMC IP-adres 172.16.1.62 via Active CM en valideer de servernaam.

In het voorbeeld is de servernaam LAB0200-Server8-02.

cloud-user@lab-deployer-cm-primary:~\$ ssh admin@172.16.1.62 Warning: Permanently added '172.16.1.62' (RSA) to the list of known hosts. admin@172.16.1.62's password: LAB0200-Server8-02#

**Opmerking:** Bevestig de naam van de server in de Customer Information Questionnaire (CIQ), indien de CIQ beschikbaar is.

#### De primaire VIP-poorten en UCS-netwerkinterfaces in kaart brengen

Controleer op primaire VIP de fysieke interfacenamen van eno6 met de opdracht **Is -la** /sys/class/net. Als Iscpi wordt gebruikt om het eno6-apparaat te identificeren, moet poort 1d:00.1 worden gebruikt om eno6 te identificeren.

cloud-user@lab0200-smf-primary-1:~\$ ls -la /sys/class/net total 0 drwxr-xr-x 2 root root 0 Oct 12 06:18 . drwxr-xr-x 87 root root 0 Oct 12 06:18 bd0 -> ../../devices/virtual/net/bd0 lrwxrwxrwx 1 root root 0 Oct 12 06:18 bd1 -> ../../devices/virtual/net/bd1 ... lrwxrwxrwx 1 root root 0 Oct 12 06:18 eno5 -> ../../devices/pci0000:17/0000:17:00.0/0000:18:00.0/0000:19:01.0/0000:1b:00.0/0000:1c:00.0/0000:1 d:00.0/net/eno5 lrwxrwxrwx 1 root root 0 Oct 12 06:18 eno6 -> ../../devices/pci0000:17/0000:17:00.0/0000:18:00.0/0000:19:01.0/0000:1b:00.0/0000:1c:00.0/0000:1 d:00.1/net/eno6

**Opmerking:** De **Ispci** toont informatie over alle apparaten op de UCS-server zoals MLOM, SLOM, PCI, enzovoort. De apparateninformatie kan worden gebruikt om met de namen van de interfaces in **Is -la/sys/class/net** beveloutput in kaart te brengen.

In het voorbeeld behoort poort 1d:0.1 tot de interface **MLOM** en **eno6**. De **eno5** is een 1d:00.0 MLOM poort.

cloud-user@lab0200-smf-primary-1:~\$ lspci ..... ld:00.0 Ethernet controller: Cisco Systems Inc VIC Ethernet NIC (rev a2) ld:00.1 Ethernet controller: Cisco Systems Inc VIC Ethernet NIC (rev a2) 3b:00.0 Ethernet controller: Intel Corporation Ethernet Controller 10G X550T (rev 01) 3b:00.1 Ethernet controller: Intel Corporation Ethernet Controller 10G X550T (rev 01) 5e:00.0 Ethernet controller: Intel Corporation Ethernet Controller XL710 for 40GbE QSFP+ (rev
02)
5e:00.1 Ethernet controller: Intel Corporation Ethernet Controller XL710 for 40GbE QSFP+ (rev
02)
d8:00.0 Ethernet controller: Intel Corporation Ethernet Controller XL710 for 40GbE QSFP+ (rev
02)
d8:00.1 Ethernet controller: Intel Corporation Ethernet Controller XL710 for 40GbE QSFP+ (rev
02)
d8:00.1 Ethernet controller: Intel Corporation Ethernet Controller XL710 for 40GbE QSFP+ (rev
02)
d8:00.1 Ethernet controller: Intel Corporation Ethernet Controller XL710 for 40GbE QSFP+ (rev
02)
d8:00.1 Ethernet controller: Intel Corporation Ethernet Controller XL710 for 40GbE QSFP+ (rev
02)
d8:00.1 Ethernet controller: Intel Corporation Ethernet Controller XL710 for 40GbE QSFP+ (rev
02)
ln de CIMC GUI match met het MLOM MAC-adres op ifconfig-uitvoer van primaire VIP.

```
cloud-user@lab0200-smf-primary-1:~$ ifconfig bd0
bd0: flags=5187<UP,BROADCAST,RUNNING,PRIMARY,MULTICAST> mtu 1500
    inet6 fe80::8e94:1fff:fef6:53cd prefixlen 64 scopeid 0x20<link>
    ether 8c:94:1f:f6:53:cd txqueuelen 1000 (Ethernet)
    RX packets 47035763777 bytes 19038286946282 (19.0 TB)
    RX errors 49541 dropped 845484 overruns 0 frame 49541
    TX packets 53797663096 bytes 32320571418654 (32.3 TB)
    TX errors 0 dropped 0 overruns 0 carrier 0 collisions 0
cloud-user@lab0200-smf-primary-1:~$ ifconfig eno6
eno6: flags=6211<UP,BROADCAST,RUNNING,SECONDARY,MULTICAST> mtu 1500
    ether 8c:94:1f:f6:53:cd txqueuelen 1000 (Ethernet)
    RX packets 47035402290 bytes 19038274391478 (19.0 TB)
    RX errors 49541 dropped 845484 overruns 0 frame 49541
    TX packets 53797735337 bytes 32320609021235 (32.3 TB)
    TX errors 0 dropped 0 overruns 0 carrier 0 collisions 0
```

### Identificeer de Switch

In het Cluster Manager-netwerk, zoals in de afbeelding wordt getoond, is het **MLOM (eno5/eno6)** verbonden met bladzijden 1 en 2.

Opmerking: Valideer bladeren hostnames in CIQ, als de CIQ beschikbaar is.

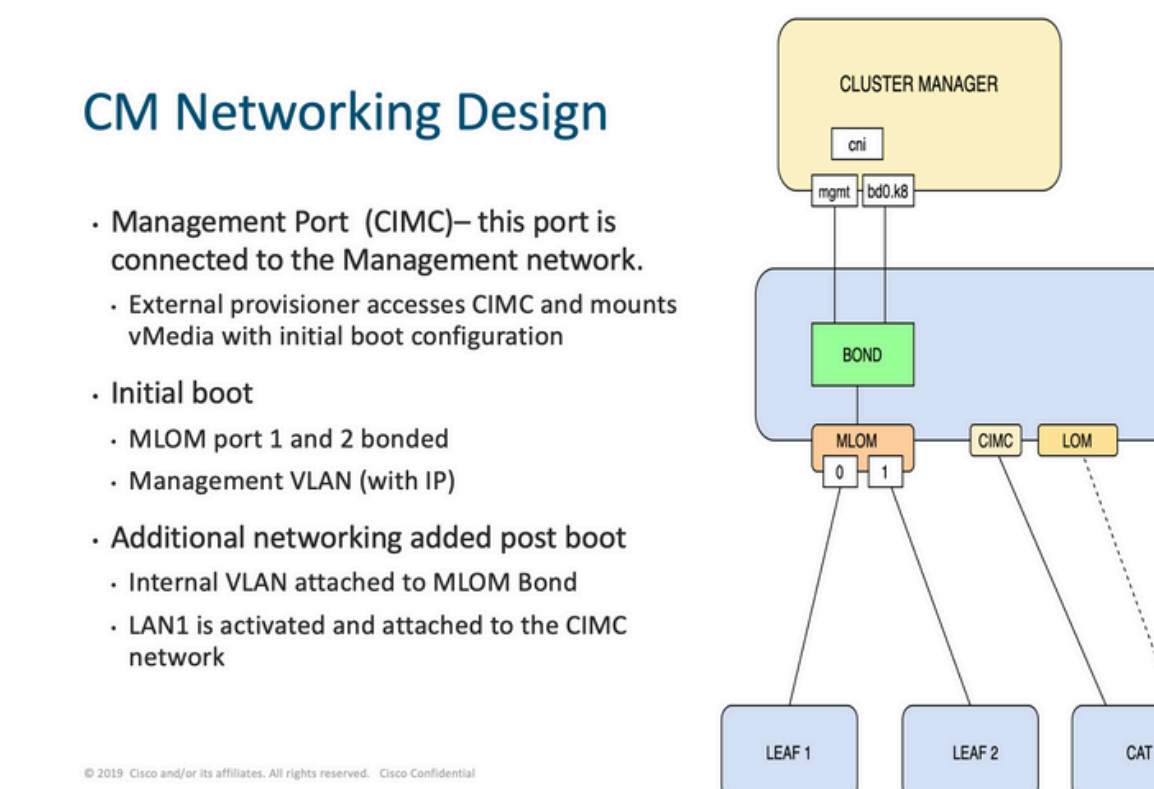

Log in op zowel Leaves als begroet de naam van de server.

In het voorbeeld zijn de LAB0200-Server8-02 MLOM- en MLOM-interfaces verbonden met de interfaces **Eth1/49** op Leaf1 en Leaf2.

PCIE 1

0 | 1

PCIE 4

0 | 1

| Leaf1# sh int | descrip | tion   i  | nc LAB0200-Server8-02        |
|---------------|---------|-----------|------------------------------|
| Eth1/10       | eth     | 40G       | PCIE-01-2-LAB0200-Server8-02 |
| Eth1/30       | eth     | 40G       | PCIE-02-2-LAB0200-Server8-02 |
| Eth1/49       | eth     | 40G       | LAB0200-Server8-02 MLOM-P2   |
|               |         |           |                              |
|               |         |           |                              |
| Leaf2# sh int | descrip | otion   i | nc LAB0200-Server8-02        |
| Eth1/10       | eth     | 40G       | PCIE-01-1-LAB0200-Server8-02 |
| Eth1/30       | eth     | 40G       | PCIE-02-1-LAB0200-Server8-02 |
| Eth1/49       | eth     | 40G       | LAB0200-Server8-02 MLOM-P1   |

## Oplossing

**Belangrijk:** leder probleem heeft zijn eigen analyse nodig. Als er geen fouten worden gevonden aan de kant van Nexus, controleer dan de UCS-serverinterfaces op fouten.

In het scenario is het probleem gerelateerd aan de koppelingsfout op Leaf1 **int eth1/49** die is verbonden met LAB0200-Server8-02 MLOM eno6.

De UCS-server is gevalideerd en er is geen hardwareprobleem gevonden, MLOM en poorten waren in een goede staat.

Leaf1 liet TX Output fouten zien:

```
Leaf1# sh int Eth1/49
Ethernet1/49 is up
admin state is up, Dedicated Interface
Hardware: 10000/40000/100000 Ethernet, address: e8eb.3437.48ca (bia e8eb.3437.48ca)
Description: LAB0200-Server8-02 MLOM-P2
MTU 9216 bytes, BW 40000000 Kbit , DLY 10 usec
reliability 255/255, txload 1/255, rxload 1/255
Encapsulation ARPA, medium is broadcast
Port mode is trunk
full-duplex, 40 Gb/s, media type is 40G
Beacon is turned off
Auto-Negotiation is turned on FEC mode is Auto
Input flow-control is off, output flow-control is off
Auto-mdix is turned off
Rate mode is dedicated
Switchport monitor is off
EtherType is 0x8100
EEE (efficient-ethernet) : n/a
  admin fec state is auto, oper fec state is off
Last link flapped 5week(s) 6day(s)
Last clearing of "show interface" counters never
12 interface resets
Load-Interval #1: 30 seconds
   30 seconds input rate 162942488 bits/sec, 26648 packets/sec
   30 seconds output rate 35757024 bits/sec, 16477 packets/sec
   input rate 162.94 Mbps, 26.65 Kpps; output rate 35.76 Mbps, 16.48 Kpps
Load-Interval #2: 5 minute (300 seconds)
   300 seconds input rate 120872496 bits/sec, 22926 packets/sec
   300 seconds output rate 54245920 bits/sec, 17880 packets/sec
   input rate 120.87 Mbps, 22.93 Kpps; output rate 54.24 Mbps, 17.88 Kpps
RX
   85973263325 unicast packets 6318912 multicast packets 55152 broadcast packets
   85979637389 input packets 50020924423841 bytes
   230406880 jumbo packets 0 storm suppression bytes
   0 runts 0 giants 0 CRC 0 no buffer
   0 input error 0 short frame 0 overrun 0 underrun 0 ignored
   0 watchdog 0 bad etype drop 0 bad proto drop 0 if down drop
   0 input with dribble 0 input discard
  0 Rx pause
 ΤХ
  76542979816 unicast packets 88726302 multicast packets 789768 broadcast packets
  76632574981 output packets 29932747104403 bytes
   3089287610 jumbo packets
  79095 output error 0 collision 0 deferred 0 late collision
   0 lost carrier 0 no carrier 0 babble 0 output discard
   0 Tx pause
De "netwerk-ontvangen-fout" waarschuwing werd opgelost met kabelvervanging op int eth1/49
```

```
Leaf1.
```

De laatste storing van de interfacekaart werd vlak voor de kabelvervanging gemeld.

2021 Nov 17 07:36:48 TPLF0201 %BFD-5-SESSION\_STATE\_DOWN: BFD session 1090519112 to neighbor 10.22.101.1 on interface Vlan2201 has gone down. Reason: Control Detection Time Expired. 2021 Nov 17 07:37:30 TPLF0201 %BFD-5-SESSION\_STATE\_DOWN: BFD session 1090519107 to neighbor 10.22.101.2 on interface Vlan2201 has gone down. Reason: Control Detection Time Expired. 2021 Nov 18 05:09:12 TPLF0201 %ETHPORT-5-IF\_DOWN\_LINK\_FAILURE: Interface Ethernet1/48 is down (Link failure) De waarschuwingen worden gewist op eno6/bd0 van het label22 na de vervanging van de kabel.

#### Over deze vertaling

Cisco heeft dit document vertaald via een combinatie van machine- en menselijke technologie om onze gebruikers wereldwijd ondersteuningscontent te bieden in hun eigen taal. Houd er rekening mee dat zelfs de beste machinevertaling niet net zo nauwkeurig is als die van een professionele vertaler. Cisco Systems, Inc. is niet aansprakelijk voor de nauwkeurigheid van deze vertalingen en raadt aan altijd het oorspronkelijke Engelstalige document (link) te raadplegen.